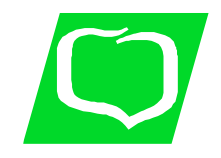

## BANK SPÓŁDZIELCZY W KRASNYMSTAWIE 22-300 Krasnystaw ul. Mostowa 25

Sąd Rejonowy Lublin-Wschód w Lublinie z siedzibą w Świdniku, VI Wydział Gospodarczy KRS, KRS 0000104200, NIP 564-000-17-49 tel. (082) 576 27 65; 576 37 35; 576 17 18; fax (082) 576 31 67 e-mail: <u>bs.krasnystaw@pro.onet.pl</u> www: <u>bskrasnystaw.pl</u>

## Pierwsze logowanie do "nowej "bankowości internetowej EBO-RWD po migracji.

- 1) Wybieramy stronę Banku: <u>https://www.bskrasnystaw.pl/</u>
- 2) Na stronie kolejno wybieramy:

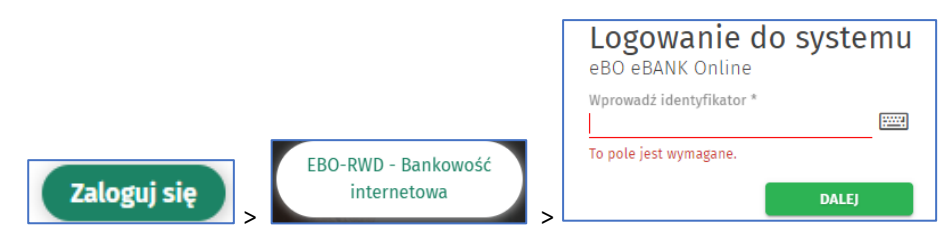

3) Pojawi się okienko "Logowanie do systemu",. Należy wprowadzić własny identyfikator, który składa się z dwóch elementów {bs}{identyfikator}: np. **bs00123123,** gdzie:

- a) "bs" to obowiązkowy przedrostek, który należy dodać,
- b) identyfikator to dotychczas wykorzystywany identyfikator w systemie Internet Banking np. 123123 zastrzeżeniem, że jeżeli identyfikator był krótszy niż 8 znaków to należy dodać do dotychczasowego identyfikatora odpowiednią ilość zer z przodu do 8 znaków tu dodano "00" do "123123" czyli np. "00123123".
- 4) Po podaniu identyfikatora klikamy ENTER i następnie należy podać hasło do logowania:

|            | .ogowanie do syst | emu |
|------------|-------------------|-----|
| Hasło logo | vania *           |     |
|            | < COFNIJ ZALOG    | iUJ |

Przy pierwszym logowaniu, po wprowadzeniu identyfikatora należy wprowadzić hasło, które zostanie wysłane na telefon komórkowy SMS-em. Informacja taka zostanie wyświetlona na niebieskim tle:

| _                |                                                                                                    | × |
|------------------|----------------------------------------------------------------------------------------------------|---|
| (i)              | ) Hasło jednorazowe zostało wysłane na Twój numer telefonu. Wprowadź hasło z SMSa nr 3 aby sie zalogować. |   |
| $\mathbf{\circ}$ |                                                                                                    |   |

5) W tym kroku prosimy zweryfikować treść otrzymanego SMS-a z podaną informacją w bankowości internetowej (numer SMS w wiadomości musi zgadzać się z podaną numeracją w SMS– przykład "SMS nr 3").

6) Po poprawnym wprowadzeniu hasła jednorazowego, system wymusi nadanie nowego hasła w następnym kroku.

7) Po zatwierdzeniu pojawi się komunikat o dodaniu urządzenia jako zaufane. Można przejść bez dodawania wybierając "Dalej". Zaznaczenie checkbox-a pozwoli na dodanie urządzenia jako zaufane po wpisaniu własnej nazwy. Dodanie urządzenia zaufanego pozwoli przy kolejnych logowaniach w przyszłości na, logowanie bez potwierdzania drugą metodą autoryzacji np. SMS-em.

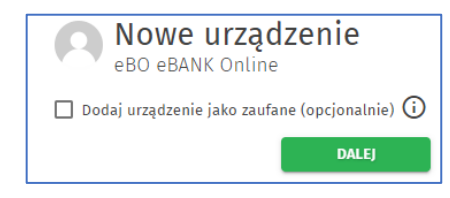

8) Po wybraniu Dalej potwierdzamy kodem z SMS-a logowanie (przykład poniżej):

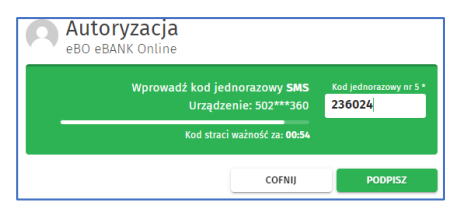

9) Po zmianie hasła i potwierdzeniu kodem system EBO jest dostępny do pracy.

10) Szczegółowa instrukcja obsługi jest dostępna w bankowości elektronicznej po wybranku znaku zapytania:

- przed logowaniem do EBO RWD:

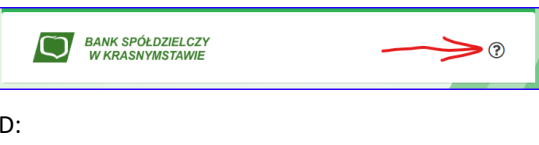

- po zalogowaniu do EBO RWD:

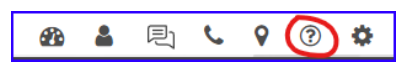